## 自治会館予約状況は外部サイトで表示されています。

会館予約状況ページの確認方法

## 1. サイトを開くと一覧画面が表示されます。

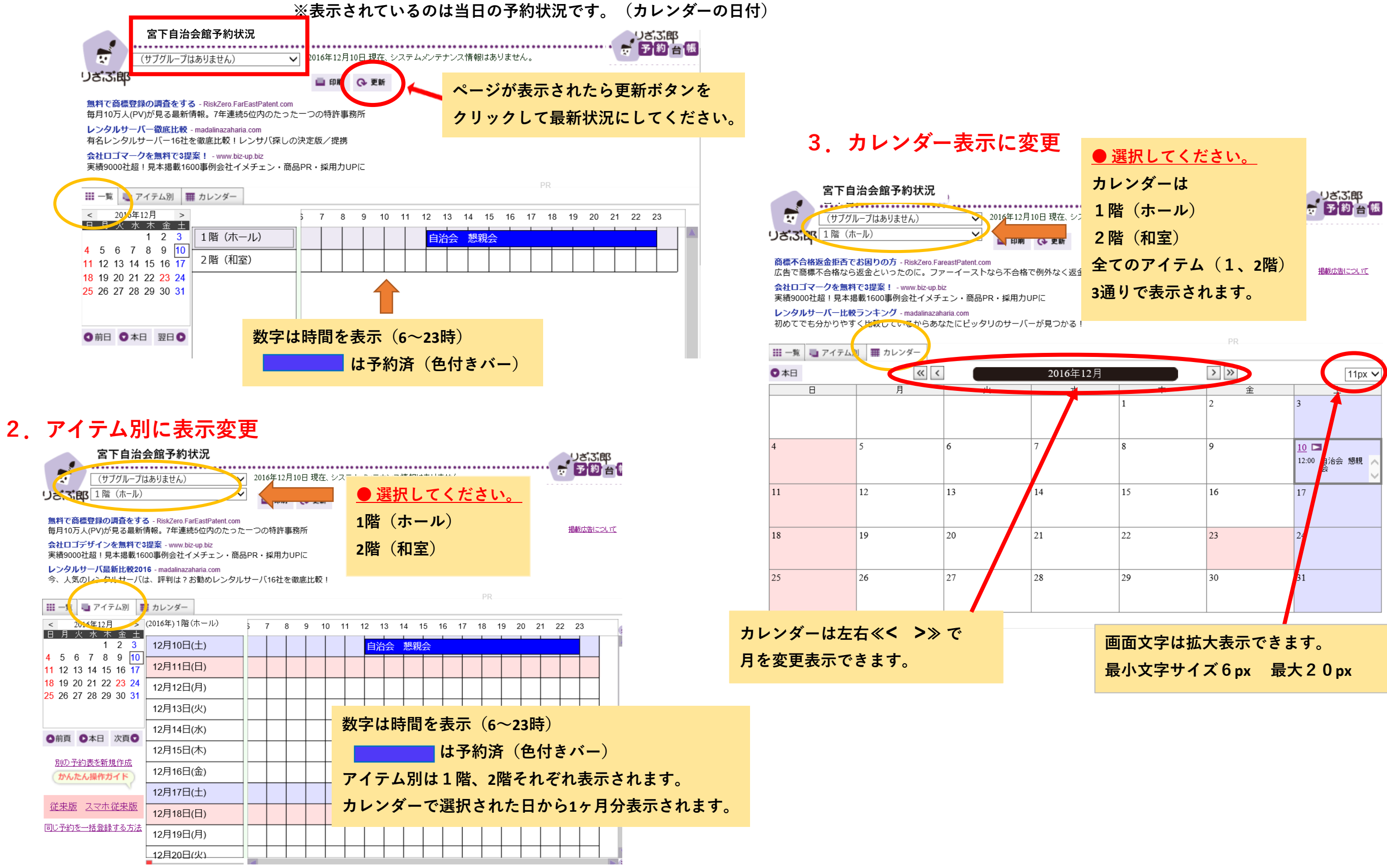

|              | > » | 11px 🗸               |
|--------------|-----|----------------------|
|              | 金   |                      |
|              | 2   | 3                    |
|              | 9   | 10 口<br>12:00 月治会 懇親 |
|              | 16  | 17                   |
|              | 23  | 24                   |
|              | 30  | 31                   |
|              |     |                      |
| 文字は拡大表示できます。 |     |                      |